# КРАТКОЕ РУКОВОДСТВО

Система Superservice Menus предназначена для быстрого и точного создания ценовых предложений. Вот как это можно сделать.

## ВЫБОР АВТОМОБИЛЯ

Чтобы приступить к созданию ценового предложения, необходимо отыскать автомобиль по VIN-коду или выбрать модель с помощью указателя автомобилей.

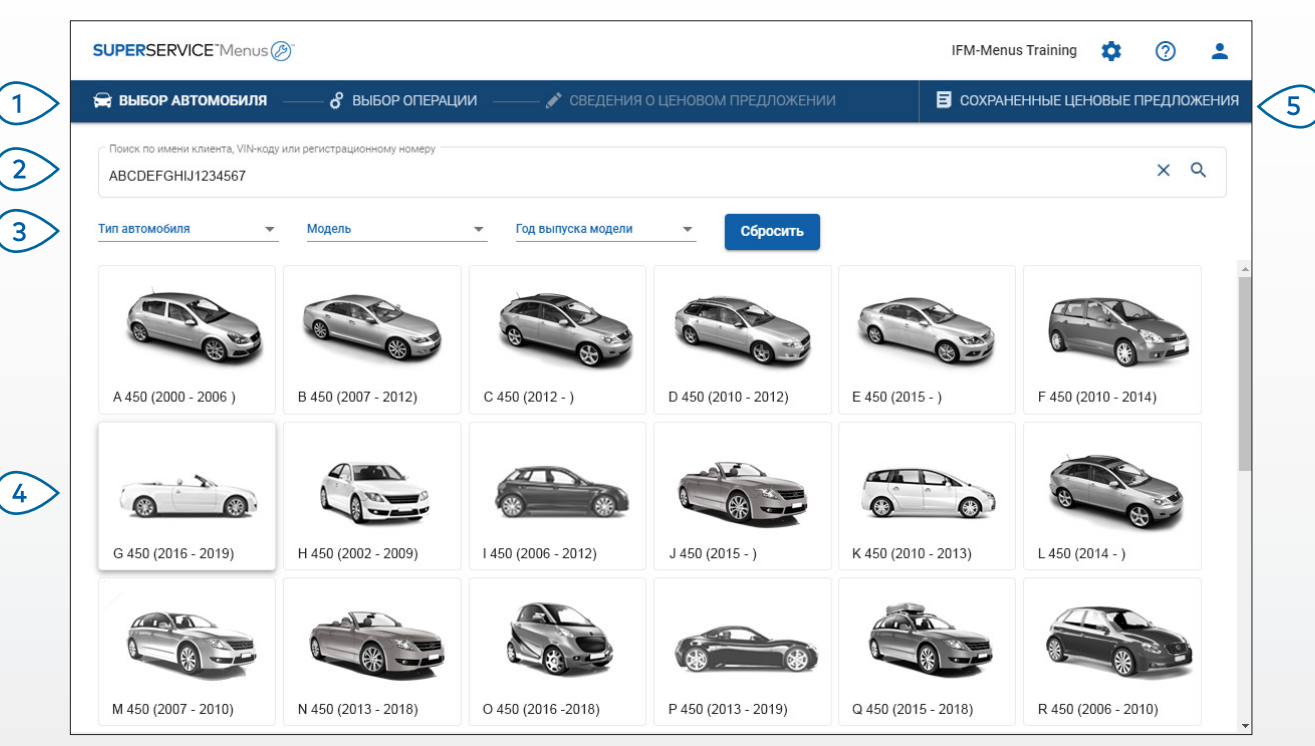

### ПРИМИТЕ К СВЕДЕНИЮ.

- Все настройки и сохраненные ценовые предложения будут перенесены из предыдущей версии Superservice Menus, которой вы пользовались.
- Чтобы просмотреть меню настроек и ресурсов для обучения, щелкните значок 罕.
- Дополнительную информацию о настройках см. в руководстве по настройкам Superservice Menus.

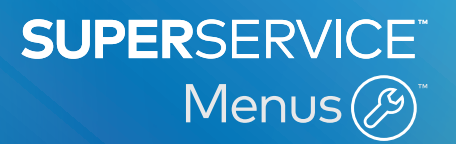

- Используйте функции навигации для перемещения между основными экранами Superservice Menus.
- Отыскивайте автомобиль по именам клиентов, VIN-коду или регистрационному номеру.
- Оспользуйте раскрывающееся меню, чтобы фильтровать автомобили по типу, модели и году выпуска модели.

(4`

(5)

- Используйте указатель автомобилей и отыскивайте нужный вам автомобиль.
- Получайте доступ ко всем ценовым предложениям дилерского центра за счет упрощенного поиска расположения.

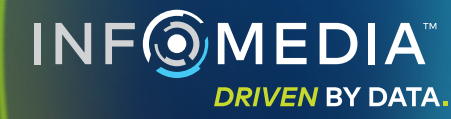

## ВЫБОР ОПЕРАЦИИ

Можно найти желаемую операцию, воспользовавшись функцией поиска операции или графическим указателем и списком описаний операций.

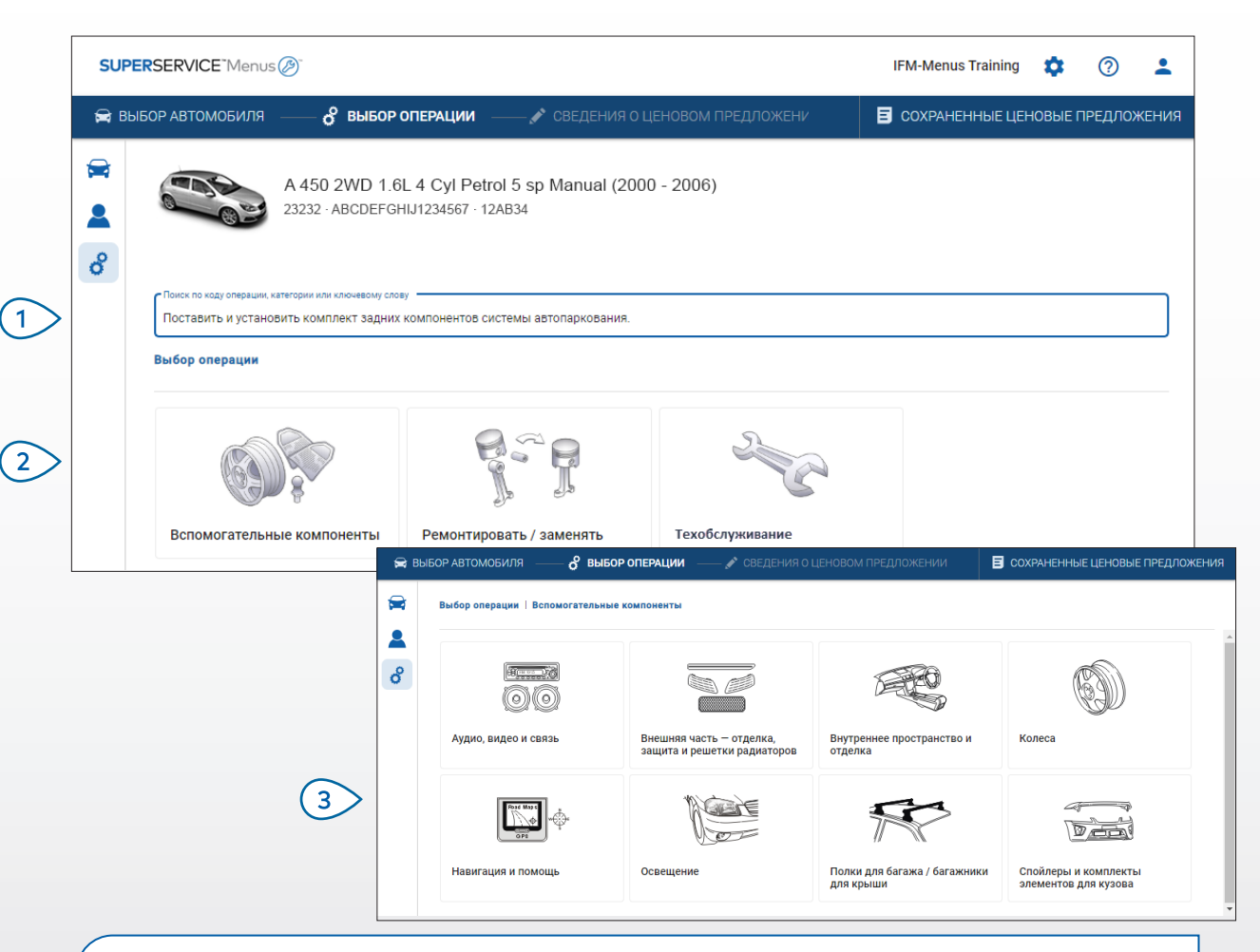

#### ПРИМИТЕ К СВЕДЕНИЮ.

- Чтобы просмотреть сведения о модели и автомобиле, щелкните значок 🚘 .
- Чтобы просмотреть и добавить сведения клиентов, щелкните значок 🚨 .
- Чтобы перейти на экран выбора операции, щелкните значок 🕉.

# SUPERSERVICE Menus

 Для поиска операции используйте код или описание операции, номер детали или гарантийный код.

(1)

(3)

2 Выберите необходимую операцию в графическом указателе.

> Для поиска необходимой операции воспользуйтесь списком доступных параметров.

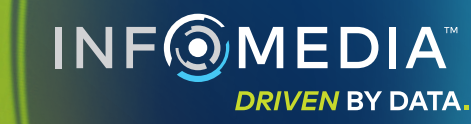

## СВЕДЕНИЯ ОБ ОПЕРАЦИИ

Просматривайте сведения об операции, например норму рабочего времени, требуемые детали и сопутствующие товары. Затем можно добавить операцию к ценовому предложению.

| 🚔 ВЫБОР АВТОМОБИЛЯ                                                                          | о <sup>о</sup> выбор операции                                                                             | ——— 💉 СВЕДЕНИЯ O L       | ЦЕНОВОМ ПРЕДЛОЖЕН                                           | ИИ               | СОХРАНЕННЫЕ ЦЕНОВЫЕ ПРЕДЛОЖ              |                                                   |                                                 |  |  |  |  |  |  |  |
|---------------------------------------------------------------------------------------------|----------------------------------------------------------------------------------------------------|--------------------------|-------------------------------------------------------------|------------------|------------------------------------------|---------------------------------------------------|-------------------------------------------------|--|--|--|--|--|--|--|
|                                                                                             | A 450 2WD 1.6L 4 Cyl Petrol 5 sp Manua<br>23232 - ABCDEFGHJ1234567 - 12AB34                               | al (2000 - 2006)         |                                                             |                  | Всего<br>Вкл. налог<br>Общая норма работ | него времени<br><b>Добавить в ценово</b>          | 16 456,49 <del> </del><br>0,60<br>е предложение |  |  |  |  |  |  |  |
| Выбор операции   В                                                                          | Выбор операции   Вспомогательные компоненты   Спойлеры и комплекты элемен   Поставить и установить спойле |                          |                                                             |                  |                                          |                                                   |                                                 |  |  |  |  |  |  |  |
| ARRSPOIL: Пост<br>BAS:Базовая операция                                                      | авить и установить спойлер на крыџ                                                                        | шу.                      |                                                             |                  |                                          | Тип зака                                          | азчика                                          |  |  |  |  |  |  |  |
| Сведения Роз                                                                                | личная цена 🔻                                                                                             | Кол-во                   | Цена за единицу                                             | Скидка           | Налог                                    | Итого, не включая<br>налог                        | Итого, включая<br>налог                         |  |  |  |  |  |  |  |
| ARRSPOIL: Noctar                                                                            | ить и установить спойлер на крышу.                                                                        | 0,60ч                    | Розничная цена                                              | 0,00 %           | 20,00 %                                  | 3 000,00 ₽                                        | 3 600,00₽                                       |  |  |  |  |  |  |  |
| Гарантийный код                                                                             | N/A                                                                                                    |                          |                                                             |                  |                                          |                                                   |                                                 |  |  |  |  |  |  |  |
|                                                                                             |                                                                                                    |                          |                                                             |                  |                                          |                                                   |                                                 |  |  |  |  |  |  |  |
| 👻 Строки счета                                                                              |                                                                                                    |                          |                                                             |                  | llagor                                   | Итого, не включая                                 | Итого, включая                                  |  |  |  |  |  |  |  |
| <ul> <li>Строки счета</li> <li>Детали</li> </ul>                                            | илер 👻                                                                                                    | Кол-во                   | Цена за единицу                                             | Скидка           | Палот                                    | налог                                             | Halloi                                          |  |  |  |  |  |  |  |
| <ul> <li>Строки счета</li> <li>детали</li> <li>АВ9876С543</li> </ul>                        | илер —<br>ПОЙЛЕР                                                                                          | Кол-во<br>1,00           | Цена за единицу<br>9 213,74 <del>Р</del>                    | Скидка           | 20,00 %                                  | налог<br>9 213,74₽                                | 11 056,49 <del>P</del>                          |  |  |  |  |  |  |  |
| <ul> <li>Строки счета</li> <li>Детали</li> <li>АВ9876С543</li> <li>Сопутствующие</li> </ul> | илер —                                                                                                    | Кол-во<br>1,00<br>Кол-во | Цена за единицу<br>9 213,74 <del>Р</del><br>Цена за единицу | Скидка<br>Скидка | 20,00 %<br>Налог                         | налог<br>9 213,74 ₽<br>Итого, не включая<br>налог | налог<br>11 056,49 ₽<br>Итого, включая<br>налог |  |  |  |  |  |  |  |

#### ПРИМИТЕ К СВЕДЕНИЮ.

- Чтобы просмотреть информацию о нефирменных запчастях, щелкните значок 🔁.
- Чтобы просмотреть информацию об обновлении, щелкните значок 1.
- Чтобы изменить уровень расценок на работы или детали, щелкните значок 💌.

# SUPERSERVICE Menus

- Используйте навигационные пути к разделам, чтобы вернуться назад на один или два уровня.
- Просматривайте сведения об операции и меняйте расценку на работы.
- Элазворачивайте строки счета и просматривайте детали и сопутствующие товары.
- 4 Просматривайте сведения об общей стоимости операции.
  - Предварительно просматривайте сведения о стоимости и добавляйте операцию к ценовому предложению.
- 6 Me

(5)

Меняйте тип клиентов (если доступно).

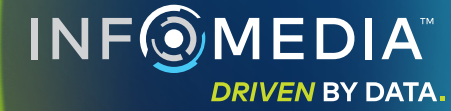

## СВЕДЕНИЯ О ЦЕНОВОМ ПРЕДЛОЖЕНИИ

Просматривайте и редактируйте ценовые предложения перед их отправкой на печать или пересылкой по электронной почте непосредственно клиентам. Также можно добавить дополнительные операции в ценовое предложение, вернувшись на экран выбора операций.

| 😭 ВЫ   | БОР АВТОМОБИЛЯ                                                                    | выбор операции                            | 🖍 CE                                    | ЕДЕНИЯ О ЦЕНОВОМ ПРЕДЛ                                       | ожении   |                                             | 🗉 cox      | (РАНЕННЫЕ ЦЕНОВ                                         | ЫЕ ПРЕДЛ   | ожен |
|--------|-----------------------------------------------------------------------------------|-------------------------------------------|-----------------------------------------|--------------------------------------------------------------|----------|---------------------------------------------|------------|---------------------------------------------------------|------------|------|
| ₩<br>• | A 450 2<br>23232 - A                                                              |                                           | Дейсте<br>↓<br>×<br>∎                   | цложением                                                    | жением 👻 |                                             |            |                                                         |            |      |
|        | Статус ценового предлож<br>Ценовое предложение                                    | <b>сения Создано</b><br>28 января 2020 г. | <b>Срок истекает</b><br>28 февраля 2020 | Joe Spares 20 г. 1234567890 Вопросы или комментории клиентов |          | Всего<br>Вкл. налог<br>Общая норма рабочего | ₿<br>1     | Печать<br>Отправить сообщение по эл<br>Пересчитать цены |            | л    |
|        | Чтобы получить дополнительную информацию, позвоните в наш отдел     обслуживания. |                                           |                                         |                                                              |          |                                             |            | Доба<br>16 456 49 ₽                                     | вить опера | цию  |
|        | Гарантийный код: Не примен<br>ASR6: Поставить и уста                              | имо  <br>новить багажные стойки для       | Общі<br>0.5ч                            | ая норма рабочего вре                                        | емени    | Итого, включая нало<br>15 019,19 ₽          | ж <b>П</b> | ~                                                       |            |      |

#### ПРИМИТЕ К СВЕДЕНИЮ.

- Чтобы удалить строку операции, щелкните значок 🔲 . .
- Чтобы развернуть обзор цен, щелкните значок 🗸 . .
- Чтобы перейти на экран выбора операции, щелкните значок 🗳 . .

# **SUPER**SERVICE<sup>®</sup> Menus (29)

(1)

(2)

(5)

6

- Щелкните строку заголовка в поле Номер задания, чтобы просмотреть и изменить сведения о задании, автомобиле и клиенте. Добавляйте примечание и просматривайте вопросы или комментарии клиентов.
- (3) Разворачивайте или сворачивайте сведения об операции.
- Открывайте сохраненные ценовые 4 предложения.
  - Щелкните **Действия с ценовыми** предложениями, чтобы раскрыть список полезных параметров.

Добавляйте в ценовое предложение больше операций.

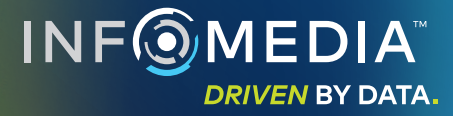

## СОХРАНЕННЫЕ ЦЕНОВЫЕ ПРЕДЛОЖЕНИЯ

Щелкните вкладку «**Сохраненные ценовые предложения**», чтобы открыть сохраненные ценовые предложения из одного расположения для всех пользователей в дилерском центре.

| SUPERSERVI       | ICE"Menus 🖉                               |                                    |                          | IFM-Menus Train                       | ing 🂠 (               | ۵ 💄      |
|------------------|-------------------------------------------|------------------------------------|--------------------------|---------------------------------------|-----------------------|----------|
| 🚔 ВЫБОР АВТО     | омобиля — выбор опе                       | ЕРАЦИИ — СВЕДЕНИЯ О ЦЕН            | ОВОМ ПРЕДЛОЖЕНИИ         | Е сохраненные                         | ЦЕНОВЫЕ ПРЕ           | іложения |
| Поиск по име     | ени клиента, VIN-коду или регистрационном | у номеру                           |                          |                                       | Q Закр                | ыть      |
| Мастер           | • Консультант по техобслуж •              | Статус ценового предлож 💌 Источник | Сбросить                 |                                       |                       |          |
|                  |                                           |                                    | Результатов н            | а страницу: <u>10 –</u> 0–10          | из 35 <               | >        |
| Номер<br>задания | \Xi Дата создания Клиент Авт              | омобиль                            | Регистрационный<br>номер | сод Статус ценового предложения       | Источник              |          |
| 3                | Последние 7 дней 🖑                        | 2WD 1.6L 4 Cyl Petrol 5sp Manual   | 91EF011 ABC              | СЕЕНІLL1234567 Ценовое<br>предложение | Superservice<br>Menus | ĩ        |
| 2                | Последние 30 дней                         | 2WD 1.6L 4 Cyl Petrol 5sp Manual   | 56CD78 AADI              | ОFFGGII1234567 Ценовое<br>предложение | Superservice<br>Menus | Ĩ        |
| 1                | Выбранный диапазон дат                    | 2WD 1.6L 4 Cvl Petrol 5sp Manual   | 12AB34 ABC               | ЕЕСНИ1234567 Ценовое                  | Superservice          | -        |

#### ПРИМИТЕ К СВЕДЕНИЮ.

- Щелкайте значки <>, чтобы пролистать список сохраненных ценовых предложений.
- Чтобы удалить сохраненное ценовое предложение, щелкните значок 🔳 .

# SUPERSERVICE Menus

|   | Чтобы открыть сохраненные ценовые                                                                                 |
|---|----------------------------------------------------------------------------------------------------|
|   | Сохраненные ценовые предложения.                                                                                  |
| 2 | Выполняйте поиск сохраненных<br>ценовых предложений по имени<br>клиента, VIN-коду или<br>регистрационному номеру. |
| 3 | Фильтруйте список сохраненных<br>ценовых предложений в<br>раскрывающемся списке.                                  |
| 4 | Щелкните значок \Xi , чтобы<br>фильтровать сохраненные ценовые<br>предложения по диапазону дат.                   |
| 5 | Щелкните строку, чтобы открыть<br>сохраненное ценовое предложение.                                                |
| 6 | Закройте экран «Сохраненные ценовые предложения».                                                                 |
|   | NFOMEDIA<br>DRIVEN BY DATA.                                                                                       |

# ОБСЛУЖИВАНИЕ НА ПРОТЯЖЕНИИ ВСЕГО СРОКА ЭКСПЛУАТАЦИИ

Проводите оценку стоимости обслуживания на протяжении всего срока эксплуатации для операций планового обслуживания и ремонтных работ по техническому обслуживанию в зависимости от времени и расстояния. Для достижения наилучших результатов выполняйте поиск автомобиля по VIN-коду. Вы можете просматривать ожидаемую общую цену и ежемесячные расходы.

| à | L 450 SUV Sports 4WD 5                               | DR 2.6L 4 Cyl Pet   | rol 5sp Manual      | (2018 - 2020)       |                     |                     |                     |                     |                     |                     |                                                                                                |                          |
|---|------------------------------------------------------|---------------------|---------------------|---------------------|---------------------|---------------------|---------------------|---------------------|---------------------|---------------------|------------------------------------------------------------------------------------------------|--------------------------|
|   | 01230 · ABCDEFGHIJ1234567                            | ABC123              |                     |                     |                     |                     |                     |                     |                     |                     |                                                                                                | Действи                  |
|   | Обслуживание на протяжении всего                     | срока эксплуат      | ации                |                     |                     |                     |                     |                     | Добавить с          | перацию             | Обзор цен                                                                                      |                          |
|   | Описание                                             | 12M15k              | 24M30K              | 36M45K              | 48M60K              | 60M75K              | 72M90K              | 84M105K             | 96M120K             | 108M135K            | Операции планового техобсл                                                                     | уживания<br>5/2          |
|   |                                                      |                     |                     |                     |                     |                     |                     |                     |                     |                     | Pañora                                                                                         | 499 54                   |
|   | 2 PH 12, 10 - 2,00 10                                | Базовая<br>операция | Базовая<br>операция | Базовая<br>операция | Базовая<br>операция | Базовая<br>операция | Базовая<br>операция | Базовая<br>операция | Базовая<br>операция | Базовая<br>операция | Детали<br>Сопутствующие товары                                                                 | 165,09 i<br>310,95 i     |
|   | Время (ч)                                            | 0,40                | 1,30                | 0,60                | 1,30                | 0,40                | 1,60                | 0,40                | 1,30                | 0,60                | Налог                                                                                          | 0,00 €                   |
|   | Работа                                               | 48,00 P             | 159,12 ₽            | 74,91₽              | 165,55 ₽            | 51,96 ₽             | 192,00₽             | 48,00 ₽             | 156,00₽             | 72,00₽              | Bcero                                                                                          | 075 59 5                 |
|   | 🗸 Проверки                                           |                     |                     |                     |                     |                     |                     |                     |                     |                     | Вкл. налог                                                                                     | 970,001                  |
|   | 🗸 Детали                                             | 15,00 P             | 37,70 ₽             | 15,61 P             | 80,55 P             | 16,23₽              | 134,20 ₽            | 15,00₽              | 75,90₽              | 15,00₽              |                                                                                                |                          |
|   | <ul> <li>Сопутствующие товары</li> </ul>             | 57,25 ₽             | 64,78 P             | 59,56₽              | 67,39 ₽             | 61,97 ₽             | 63,50 P             | 57,25₽              | 63,50 P             | 57,25₽              | Стоимость обслужива                                                                            | ния -                    |
|   | ОД - Удаление масла                                  | 5,00₽               | 5,10₽               | 5,20₽               | 5,31 P              | 5,41₽               | 5,00₽               | 5,00₽               | 5,00₽               | 5,00₽               | Отображаемые значения сто                                                                      | имости                   |
|   | SS - Расходные материалы для<br>мастерской           | 8,00 P              | 8,16 P              | 8,32 ₽              | 8,49₽               | 8,66 P              | 8,00 P              | 8,00 P              | 8,00 P              | 8,00 P              | рассчитываются с учетом сл<br>данных:<br>750                                                   | здующих<br>ОО км, 60 мес |
|   | ЕО - Моторное масло                                  | 29,25₽              | 29,84₽              | 30,43 ₽             | 31,04 P             | 31,66₽              | 29,25₽              | 29,25₽              | 29,25₽              | 29,25₽              | Ожидаемая ежемесячная сто                                                                      | имость<br>16 26 4        |
|   | <b>ОF</b> - Масляный фильтр                          | 15,00 ₽             | 15,30 P             | 15,61₽              | 15,92 ₽             | 16,24₽              | 15,00 <del>P</del>  | 15,00 ₽             | 15,00₽              | 15,00₽              | Ожидаемая стоимость за ки                                                                      | юметр                    |
|   | BFC - Тормозная жидкость и жидкость<br>для сцепления |                     | 6,38₽               |                     | 6,63₽               |                     | 6,25₽               |                     | 6,25₽               |                     |                                                                                                | 0,014<br>(0,01301        |
|   | Общая стоимость без учета налога                     | 120,25 P            | 261,60₽             | 1 50,08 P           | 313,49 P            | 130,16 P            | 389,70 ₽            | 120,25 P            | 295,40 P            | 144,25₽             |                                                                                                | Изменить                 |
|   | Налог                                                | 0,00₽               | 0,00₽               | 0,00₽               | 0,00₽               | 0,00₽               | 0,00₽               | 0,00₽               | 0,00₽               | 0,00₽               |                                                                                                |                          |
|   | Общая стоимость с учетом налога                      | 120,25 P            | 261,60₽             | 150,08₽             | 313,49₽             | 130,16 <del>P</del> | 389,70₽             | 120,25₽             | 295,40₽             | 144,25₽             | Параметры                                                                                      |                          |
|   |                                                      |                     |                     |                     |                     |                     |                     |                     |                     |                     | Категория операции<br>Плановое обслуживание<br>Расценки на работы<br>Для коммерческих перевозо | к т                      |

## SUPERSERVICE<sup>®</sup> Menus (2)<sup>®</sup>

- Используйте флажки для выбора и отмены выбора запланированного обслуживания.

(1)

4

5

6

- Разворачивайте строки проверок, деталей и сопутствующих товаров для просмотра сведений.
- Просматривайте и разворачивайте обзор цен.
- 5 Просматривайте или изменяйте ожидаемую стоимость техобслуживания в зависимости от месяца и для каждого километра.
- 6 Выбирайте категории операций, расценки на работы и детали.

INF

DRIVEN BY DATA.

### ПРИМИТЕ К СВЕДЕНИЮ.

- Для печати или экспорта стоимости обслуживания на протяжении всего срока эксплуатации, используйте раскрывающийся список **Действие**.
- Для применения корректировки ИПЦ установите флажок 🗌 ИПЦ %.
- Для добавления ожидаемых операций ремонта щелкните Добавить операцию.

 $\overline{2}$ 

3